## 1: How to Navigate Inside the Assessment.

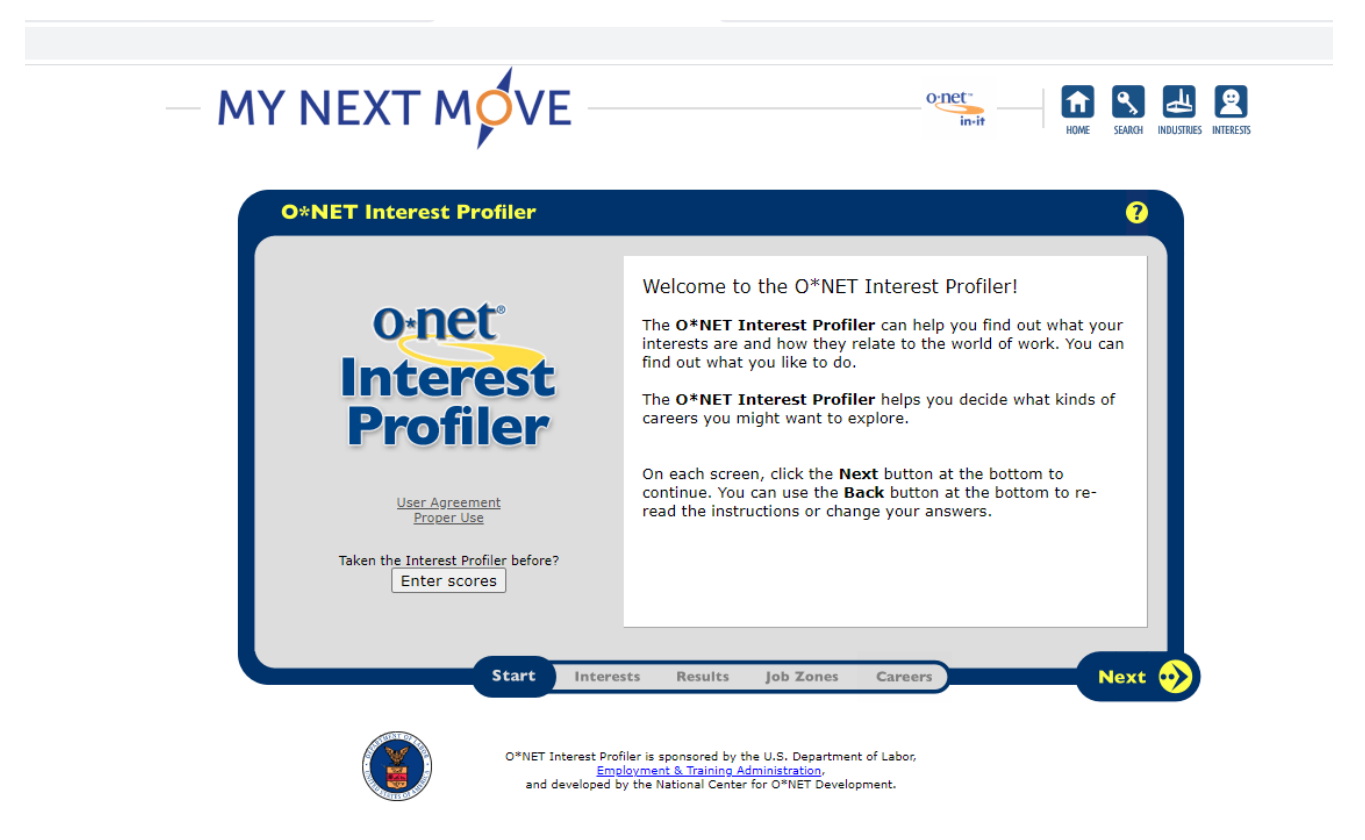

To navigate between screens, use the next and back buttons. If a student wishes to see a previous screen have them press the back button but do not refresh the page or progress may be lost.

## 2: Take the Interest Profiler Assessment by Following the Prompts on the Screen

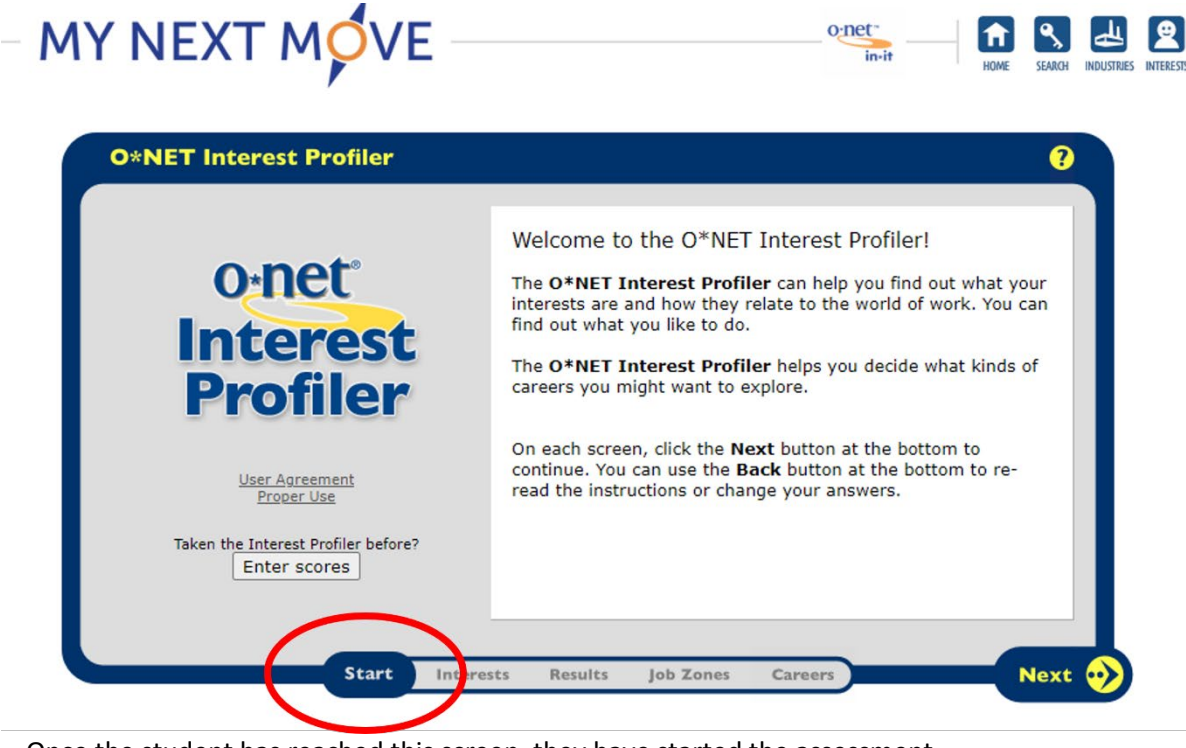

Once the student has reached this screen, they have started the assessment.

There are 60 questions for the student to complete.

|          | Ĩ |   | 2 | $\ddot{}$ | W   | Progress:                                       | 0 of 60 quest |
|----------|---|---|---|-----------|-----|-------------------------------------------------|---------------|
| <u>1</u> | 0 | 0 | 0 | 0         | 0   | Build kitchen cabinets                          |               |
| 2        |   |   |   |           |     | Lay brick or tile                               |               |
| 3        |   |   |   |           |     | Develop a new medicine                          |               |
| 4        |   |   |   |           |     | Study ways to reduce water pollution            |               |
| 5        |   |   |   |           |     | Write books or plays                            |               |
| 6        |   |   |   |           |     | Play a musical instrument                       |               |
| 7        |   |   |   |           |     | Teach an individual an exercise routine         |               |
| 8        |   |   |   |           |     | Help people with personal or emotional problems |               |
| 9        |   |   |   |           |     | Buy and sell stocks and bonds                   |               |
| 10       |   |   |   |           |     | Manage a retail store                           |               |
| 11       |   |   |   |           |     | Develop a spreadsheet using computer software   |               |
| 12       |   |   |   |           |     | Proofread records or forms                      |               |
| ack      |   |   |   | St        | art | Interests Results Job Zones Careers             | Ne            |

Once the student has completed the assessment, they will have the option to change their responses.

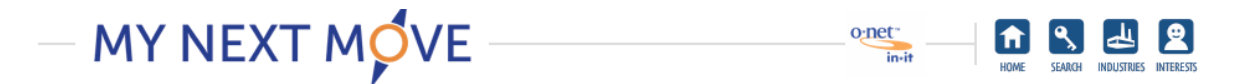

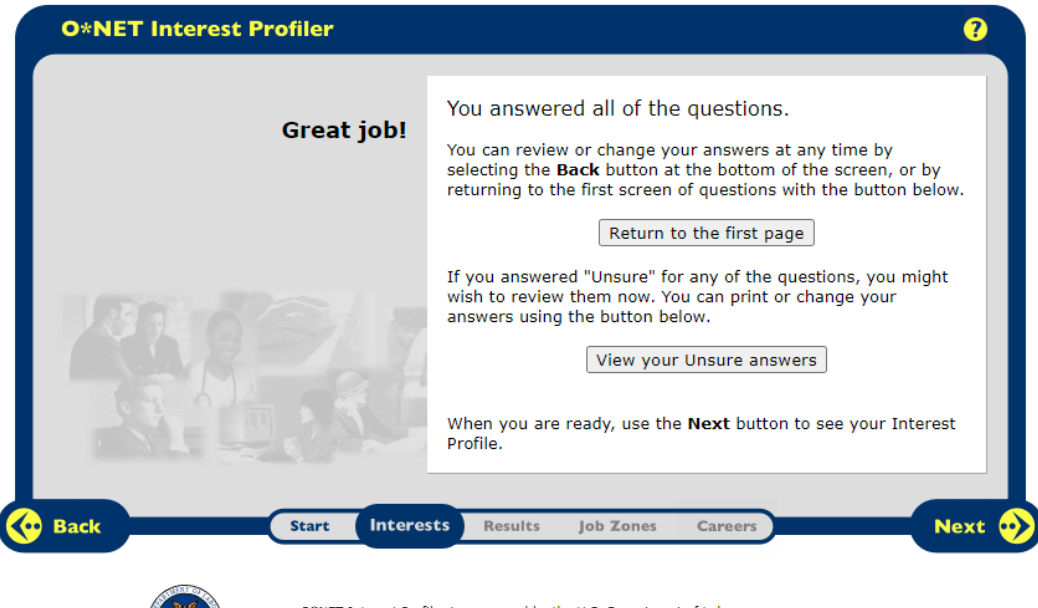

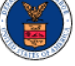

O\*NET Interest Profiler is sponsored by the U.S. Department of Labor, <u>Employment & Training Administration</u>, and developed by the National Center for O\*NET Development.

## Stage 3: Holland or Career Codes and Work Personality

After they click next on the screen, they will reach a screen with their assessment results pictured below.

|                                                 | Here are your Interest Profiler results!<br>Think of your interests as work you like to do.                                                                                                    |
|-------------------------------------------------|----------------------------------------------------------------------------------------------------|
| Realistic 17<br>Investigative 21<br>Artistic 23 | explore. The more a career meets your interests, the more<br>likely it will be satisfying and rewarding to you.<br>You can click on any interest below to learn more. When you're<br>ready, click <b>Next</b> to continue.<br>• <u>Realistic</u> • <u>Social</u><br>• Investigative • Enterprising |
| Social 19                                       | Artistic Conventional                                                                                                    |
| Enterprising 17                                 |                                                                                                    |

Each of the categories has the option to click on it for more information.

Below is an image of a pop-up window.

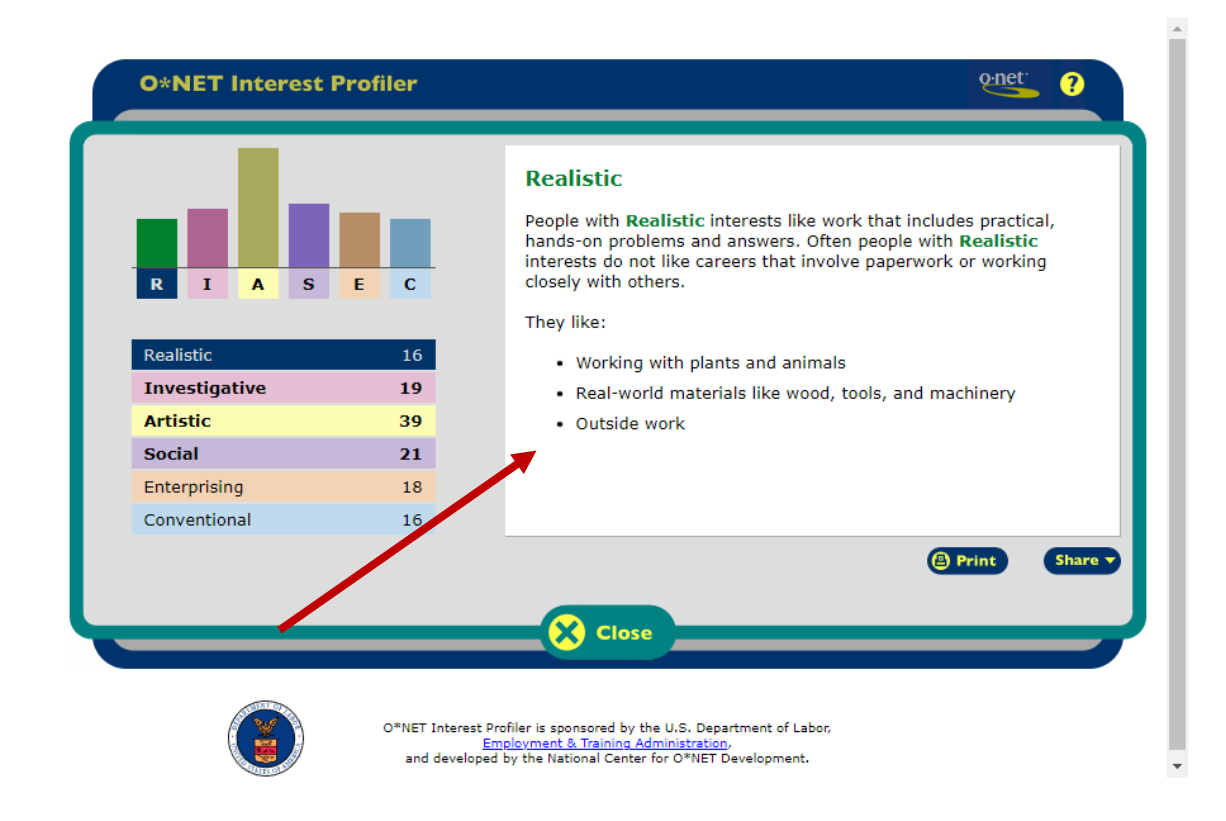

Important! Before the student closes the assessment, they should write down their work personality so they may use this information to research exhibitors that might have careers of interest to them.

To close the assessment, just press the close icon.